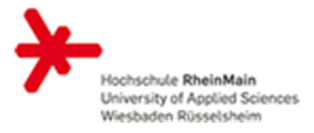

### Herzlich willkommen am Fachbereich Sozialwesen!

Wir arbeiten mit den Lernplattformen Stud.IP und ILIAS:

- Ihre Lehrveranstaltungen werden zu Semesterbeginn vom Studiengangsbüro f
  ür Sie in den Lernplattformen Stud.IP und ILIAS angelegt.
- Nachdem Sie Ihren HDS-Account unter <u>https://hds.hs-rm.de/</u> aktiviert haben (notwendig sofern Sie neu an der Hochschule RheinMain sind), können Sie sich in Stud.IP einloggen: <u>https://studip.hs-rm.de/</u>
- Nachdem Sie sich das erste Mal in StudIP eingeloggt haben, kann im Studiengangsbüro die Zuordnung als Lehrende/-r zu Ihrer Veranstaltung in Stud.IP erfolgen.
- Bitte rufen Sie Ihre Veranstaltung in Stud.IP auf und wechseln Sie über den Menüpunkt ,Lernmodule' zu ,ILIAS der Hochschule RheinMain' (siehe Punkt 1 auf der zweiten Seite). Der Login in ILIAS soll immer über die Schnittstelle ,Lernmodule' in Stud.IP erfolgen. Bitte öffnen Sie die Lehrveranstaltung nicht direkt über ILIAS.
- Bitte laden Sie Ihre Dateien nur auf ILIAS hoch.
- Das IT- und Medienzentrum bietet Schulungen zu den Lernplattformen an. Die Termine finden Sie unter <u>https://www.hs-rm.de/de/service/it-und-medienzentrum/termine/</u>
- Für Rückfragen stehen Ihnen die Studiengangskoordinatorinnen der Jeweiligen Studiengänge gerne zur Verfügung.

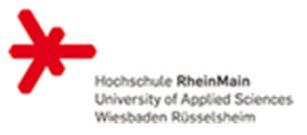

### 1) Schnittstelle ,Lernmodule' – Übergang von Stud.IP zu ILIAS

a) Wählen Sie unter ,Veranstaltungen' das gewünschte Modul aus. Achten Sie dabei bitte darauf, dass das richtige Semester auf der linken Seite eingestellt ist.

| Start Veranstaltungen Nachrichten Gormunity                                | Profil     | Planer Schw                                   | warzes Brett Feedback L                                 | Lizenzstatus Mittahrzentrałe ILUAS Mathemediathek Anmeldus | )<br>Mehr                      |                                                                                             |      |                 |             |                | +-Hoch                  | schule RheinMain |  |  |
|----------------------------------------------------------------------------|------------|-----------------------------------------------|---------------------------------------------------------|------------------------------------------------------------|--------------------------------|---------------------------------------------------------------------------------------------|------|-----------------|-------------|----------------|-------------------------|------------------|--|--|
| Administration                                                             | Ve         | erwaitung von ve                              | eranstaltungen und Eir                                  | nichtungen                                                 |                                |                                                                                             |      |                 |             | e.             | veranstattungen such    |                  |  |  |
|                                                                            | VE         | RANSTALT                                      | UNGEN IM WS                                             | 2018/19                                                    |                                |                                                                                             |      |                 |             |                | 15 VERAN                | ISTALTUNGEN      |  |  |
|                                                                            |            | Nr.                                           | Name                                                    | Raum/Zeit                                                  | Semester                       | Lehrende                                                                                    | IN V | Varteliste Vo   | orläufig li | halt           |                         | Aktion           |  |  |
| VERANSTALTUNGSADMINISTRATION<br>Navigation<br>Veranstaltungsadministration | 9          | 2514, 2516,<br>2518                           | 16-5 RuM M17A<br>Berufspraktische<br>Tätigkeit ①        | Die Zeiten der Veranstaltung stehen nicht f.st.            | WS 2018/19                     | Homann, Carsten,<br>Steffen, Tanja,<br>Fischer, Markus,<br>Möller, Kathrin,<br>Adolf, Boris | 41   | 0               | 0           | 8              | •:                      | Grunddaten       |  |  |
| Veranstaltungs-Stundenplan Suche                                           | 9          | 3514                                          | 16-5 RuM M17W<br>Berufspraktische<br>Tätigkeit ①        | Die Zeiten der Veranstaltung stehen nicht fest.            | WS 2018/19                     | Homann, Carsten,<br>Fischer, Markus,<br>Pries, Rebecca                                      | 33   | 0               | 0           | 8              | ●.                      | Grunddaten       |  |  |
| Freie Suche                                                                |            | 1                                             | 17-3 RuM M10A                                           |                                                            |                                |                                                                                             |      |                 |             |                |                         |                  |  |  |
| Einrichtung Studiengang Bachelor Recht und                                 | 9          | 2322                                          | Recht und<br>Beratung in der<br>Straffälligenhilfe<br>① | Die Zeiten der Veranstaltung stehen nicht fest.            | WS 2018/19                     | Fischer, Markus,<br>Steffen, Tanja                                                          | 66   | 0               | 0           | ۸              | ●°.                     | Grunddaten       |  |  |
| C                                                                          |            |                                               | 17-3 RuM M10W                                           |                                                            |                                |                                                                                             |      |                 |             |                |                         |                  |  |  |
| WS 2018/19                                                                 | <b>)</b> 🤊 | 3322                                          | Grundlagen des<br>Rechnungswesens                       | Die Zeiten der Veranstaltung stehen nicht fest.            | WS 2018/19                     | Lang, Gunnar,<br>Fischer, Markus                                                            | 30   | 0               | 0           | 80             | <b>0</b> <sup>*</sup> . | Grunddaten       |  |  |
| Doza                                                                       |            |                                               | U                                                       |                                                            |                                |                                                                                             |      |                 |             |                |                         |                  |  |  |
| alle 🗸                                                                     |            | 1<br>R                                        | 17-3 RuM M11A<br>Recht und                              |                                                            |                                | Fischer, Markus                                                                             |      |                 |             |                |                         |                  |  |  |
| Veranstaltungstyp-Filter                                                   | 9          | 2332                                          | Beratung für                                            | Die Zeiten der Veranstaltung stehen nicht fest.            | WS 2018/19                     | Sauer, Jürgen,                                                                              | 64   | 0               | 0           | P              | •:                      | Grunddaten       |  |  |
| Alle 👻                                                                     |            | Menschen in<br>existentiellen<br>Notlagen (1) | existentiellen                                          |                                                            |                                | Rohr, Lisa                                                                                  |      |                 |             |                | 1                       |                  |  |  |
| Aktionsbereich-Auswahl                                                     |            |                                               | 17-3 RuM M11W                                           |                                                            |                                |                                                                                             |      |                 |             |                |                         |                  |  |  |
| Grunddaten 🗸                                                               | 9          | 3332                                          | Kosten- und<br>Leistungsrechnung                        | Die Zeiten der Veranstaltung stehen nicht fest.            | WS 2018/19                     | Lang, Gunnar,<br>Fischer, Markus                                                            | 30   | 0               | 0           | 49<br>19<br>19 | <b>e</b> .              | Grunddaten       |  |  |
| Aktionen                                                                   |            |                                               | 0                                                       |                                                            |                                |                                                                                             |      |                 |             |                |                         |                  |  |  |
| ✤ Neue Veranstaltung anlegen                                               | 9          | 3342                                          | 17-3 RuM M12W<br>Jahresabschluss                        | Die Zeiten der Veranstaltung stehen nicht fest.            | WS 2018/19                     | Lang, Gunnar,                                                                               | 32   | 0               | 0           | 900            | •:                      | Grunddaten       |  |  |
| Darstellungs-Filter                                                        |            | -                                             |                                                         | und 0                                                      | und Controlling <sup>(1)</sup> |                                                                                             |      | rischer, markds |             |                |                         |                  |  |  |

b) Anschließend wählen Sie den Menüpunkt ,Lernmodule' aus.

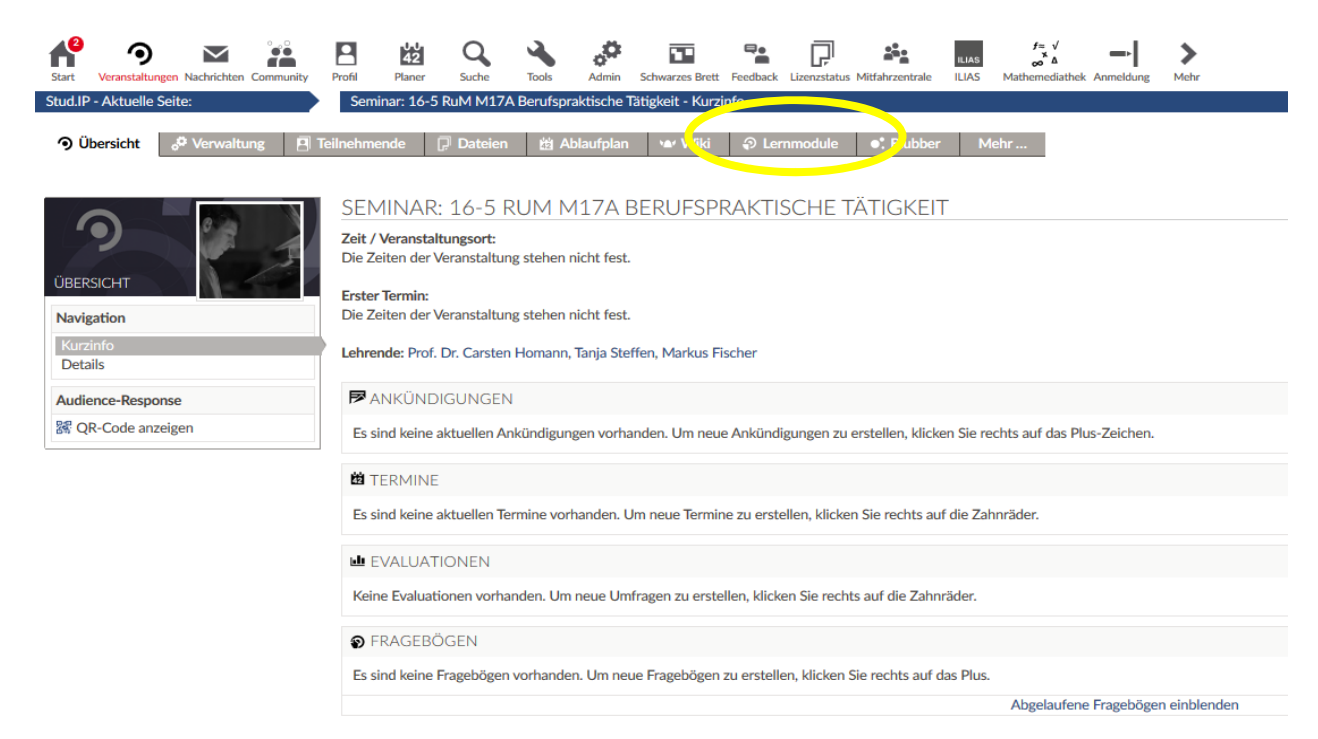

## Merkblatt für neue Lehrende am Fachbereich Sozialwesen

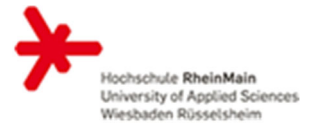

c) Wenn Sie den blauen Link ,Kurs in ILIAS der Hochschule RheinMain' auswählen, werden Sie automatisch zu dem Modulordner in ILIAS weitergeleitet.

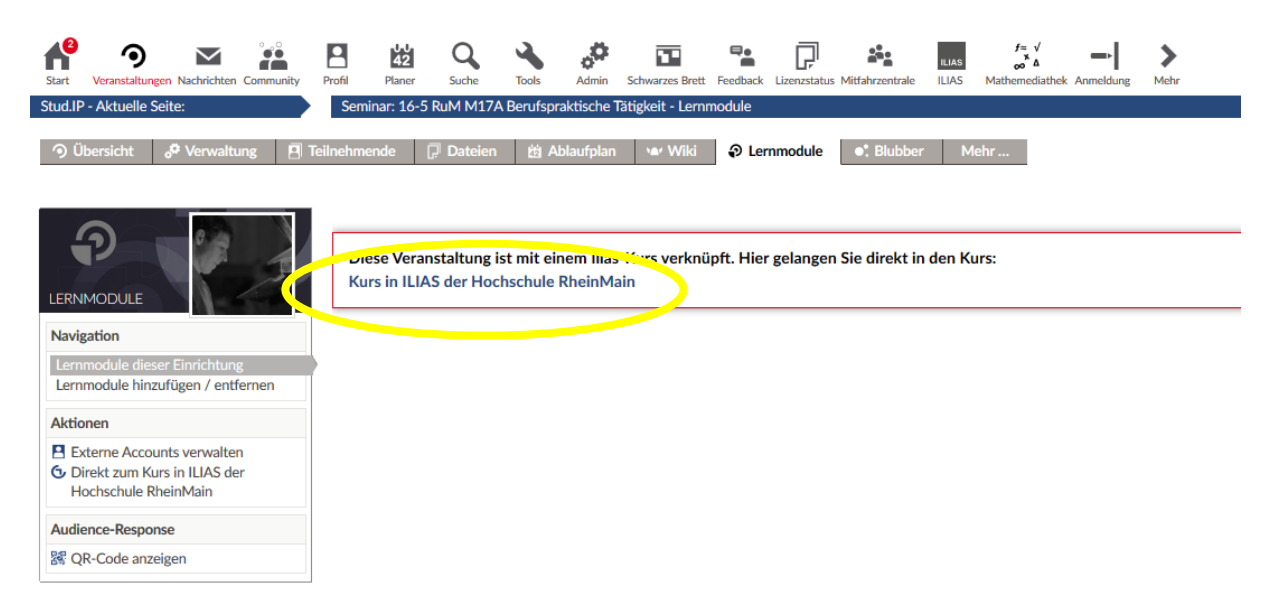

## Merkblatt für neue Lehrende am Fachbereich Sozialwesen

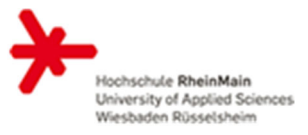

#### 2) Ordner, Dateien etc. in ILIAS hinzufügen

In den Modulordnern sind Ordner für die einzelnen Lehrveranstaltungen angelegt. In jedem Ordner einer Lehrveranstaltung werden die Unterordner "Beiträge der Studierenden" und "Materialien der/des Lehrenden" angelegt. Diese Unterordner dürfen je nach Präferenz ergänzt, gelöscht oder erneut unterteilt werden.

In den jeweiligen Ordnern können Sie die für die Lehrveranstaltung notwendigen Dateien hochladen.

| Magazin + Hochschule RheinMain + Fachbereich Sozialwesen + Studiengang Bachelor Recht und Management in der Sozialen Arbeit + 17-2 RuM MS Grundlagen von Organisation und Management Sozialer Arbeit (SS 2018) + Grundlagen von O<br>Lang | rganisation und Management Sozialer Arbeit /     |
|----------------------------------------------------------------------------------------------------|--------------------------------------------------|
| 🤪 Grundlagen von Organisation und Management Sozialer Arbeit / Lang                                                                                                    | Aktionen 👻                                       |
| Die Lehrveranstaltung findet mittwochs von 10:15-11:45 in Raum C101 statt.                                                                                                    |                                                  |
| Inhalt Info Einstellungen Lernfortschritt Export Rechte                                                                                                    |                                                  |
| Zeigen Verwalten Sortierung Seite gestalten                                                                                                    | Neues Ohiekt hinzufünen 🛓                        |
| Inhalt                                                                                                    | Ordner                                           |
| Beiträge der Studierenden                                                                                                    | <ul> <li>Objekteblock</li> <li>Gruppe</li> </ul> |
| i Materialien der/des Dozent/in                                                                                                    | <ul><li>Forum</li><li>Chatraum</li></ul>         |
|                                                                                                    | Datei     Weblink     Mediacast     Wiki         |
| an a se <mark>na mana ana ana ana ana ana ana ana ana </mark>                                                                                                    | Eernmodul ILIAS                                  |

#### 3) Schriftliche Ausarbeitungen der Studierenden in ILIAS herunterladen

Die Studierenden sollen alle schriftlichen Ausarbeitungen in ILIAS hochladen, da dies der prüfungsrechtlich relevante Weg ist. Zu diesem Zweck wird von der Studiengangskoordinatorin ein Prüfungsabgabeordner in dem Modulordner in ILIAS erstellt, sofern eine schriftliche Ausarbeitung als Prüfungsform vorgesehen ist.

#### a) Prüfungsabgabeordner im Ordner der entsprechenden Moduls auswählen

| Inhalt Info Einstellungen Mitglieder          | Lernfortschritt Metadaten Export Rechte | Voransicht als Mitglied aktivieren |  |              |
|-----------------------------------------------|-----------------------------------------|------------------------------------|--|--------------|
| <u>sigen</u> Verwalten Sortierung Seite gesta | lten                                    |                                    |  |              |
|                                               |                                         |                                    |  | Neues Objekt |
| Inhalt                                        |                                         |                                    |  |              |
| 🍃 Personality, Kommunikation,                 | Sprache                                 |                                    |  |              |
| Termine siehe Lehrveranstaltur                | gsübersicht                             |                                    |  |              |
| R Prüfungsabgabe                              |                                         |                                    |  |              |
|                                               | r Ibro Drifungalaiatung bagh            |                                    |  |              |

#### b) Den Menüpunkt ,Abgabe und Noten' auswählen

### Merkblatt für neue Lehrende am Fachbereich Sozialwesen

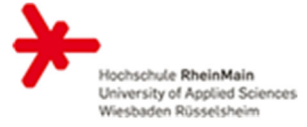

| e |
|---|
|   |
|   |
|   |
|   |
|   |
|   |
|   |
|   |

c) Auswahl zwischen ,Regulärer Abgabetermin' und ,Prüfungsabgabeordner mit genehmigter Fristverlängerung'

| 🔥 Prüfungsabgabe                                          |                        |                                                  |                                                     | Aktionen 💌                             |
|-----------------------------------------------------------|------------------------|--------------------------------------------------|-----------------------------------------------------|----------------------------------------|
| Bitte laden Sie in diesem Ordner Ihre Prüfungsleistung ho | och.                   |                                                  |                                                     |                                        |
| Übungseinheiten Info Einstellungen Abgaben und Noten      | Lernfortschritt Export | Rechte                                           |                                                     |                                        |
| Je Übungseinheit Je Teilnehmer Notenübersicht             |                        |                                                  |                                                     |                                        |
| Regulärer Prüfungsabgabetermin SoSe 2018                  | ▼ Übungseinheit a      | uswählen Benutzer Hinzufügen f                   | Benutzer suchen Mitglieder dieses Kurses hinzufügen |                                        |
| Übungseinnen, Negulärer Pröfungsabgabet                   | ormin SoSo 2019        |                                                  |                                                     |                                        |
| (1 - 10 von 63) zurück   weiter Seite 1 💌                 |                        |                                                  |                                                     |                                        |
| Ausführen                                                 |                        |                                                  |                                                     | Alle abgegebenen Dateien herunterladen |
| Bild Name 🛧                                               | Benutzername           | Einreichung                                      | Bewertung                                           | Feedback                               |
| 🗏 🗕 Abu Markhieh, Zahrah                                  | [zaabumar]             | Datum der letzten Abgabe: 17. Aug 2018, 15:24    | Nicht bewertet                                      | Mail versenden                         |
| -                                                         |                        | Abgegebene Dateien: 1 Download-Dateien<br>Notiz: | Note                                                | Feedback-Datei                         |
|                                                           |                        |                                                  |                                                     |                                        |
|                                                           |                        | Kommentar für Lerner:                            | Letzte Änderung:                                    |                                        |
|                                                           |                        |                                                  | 17. Aug 2016, 15.24                                 |                                        |
|                                                           |                        |                                                  |                                                     |                                        |
| Assa, Sohal                                               | [soassaxx]             | Datum der letzten Abgabe: 17. Aug 2018, 02:06    | Nicht bewertet                                      | Mail versenden                         |
| —                                                         |                        | Abgegebene Dateien: 1 Download-Dateien<br>Notiz: | Note:                                               | Feedback-Datei                         |
|                                                           |                        |                                                  | note:                                               |                                        |
|                                                           |                        | Kommentar für Lerner:                            | Letzte Änderung:                                    |                                        |
|                                                           |                        |                                                  | 17. Aug 2018, 02:06                                 |                                        |
|                                                           |                        |                                                  |                                                     |                                        |
| 🔲 📗 Becker, Maja                                          | [mabeckep]             | Datum der letzten Abgabe: 17. Aug 2018, 11:04    | Nicht bewertet                                      | Mail versenden                         |
| —                                                         |                        | Abgegebene Dateien: 1 Download-Dateien<br>Notiz: | Note                                                | Feedback-Datei                         |
|                                                           |                        |                                                  | 10001                                               |                                        |

# Merkblatt für neue Lehrende am Fachbereich Sozialwesen

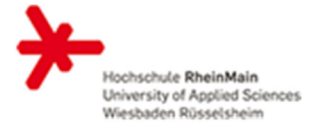

d) Dateien von einzelnen Studierenden können unter ,Download-Dateien' und die Dateien von allen Studierenden können unter ,Alle abgegebenen Dateien herunterladen' herunter geladen werden

| Übungseinheiten Info Einstellungen Abgaben und Noten Lernfortschritt Export Rechte |                                |                                                                                                    |                                            |                                        |  |  |  |
|------------------------------------------------------------------------------------|--------------------------------|----------------------------------------------------------------------------------------------------|--------------------------------------------|----------------------------------------|--|--|--|
| Je Übungseinheit Je Teilnehmer Notenübersicht                                      |                                |                                                                                                    |                                            |                                        |  |  |  |
| Prüfungsabgabeordner mit genehmigter Fristverlängerun                              | g im SoSe 2018 💌 Übungseinheit | auswählen Benutzer Hinzufügen Benutzer                                                                                     | suchen Mitglieder dieses Kurses hinzufügen |                                        |  |  |  |
| Übungseinheit: Regulärer Prüfungsabg                                               | gabetermin SoSe 2018           |                                                                                                    |                                            |                                        |  |  |  |
| (1 - 10 von 63) zurück   weiter Seite 1 💌                                          |                                |                                                                                                    |                                            |                                        |  |  |  |
| ★ Änderungen speichern ▼ Ausführen                                                 |                                |                                                                                                    |                                            | Alle abgegebenen Dateien herunterladen |  |  |  |
| Bild Name 🛧                                                                        | Benutzername                   | Einreichung                                                                                                    | Bewertung                                  | Feedback                               |  |  |  |
| 🗕 Abu Markhieh, Zahrah                                                             | [zaabumar]                     | Datum der letzten Abgeber 17. Aug 2010, 15.04<br>Abgegebene Da eien: 1 Download-Deteien<br>Notiz:<br>Kommentar für Lerner: | Note: Letzte Änderung: 17. Aug 2018, 15:24 | Mail versenden<br>Feedback-Datei       |  |  |  |
| Assa, Sohal                                                                        | [soassaxx]                     | Datum der letzten Abgabe: 17. Aug 2018, 02:06<br>Abgegebene Dateien: 1 Download-Dateien<br>Notiz:<br>Kommentar für Lerner: | Nicht bewertet                             | Mail versenden<br>Feedback-Datei       |  |  |  |